## REMINDER: Emailed to a group account. Do NOT reply using the email group account.

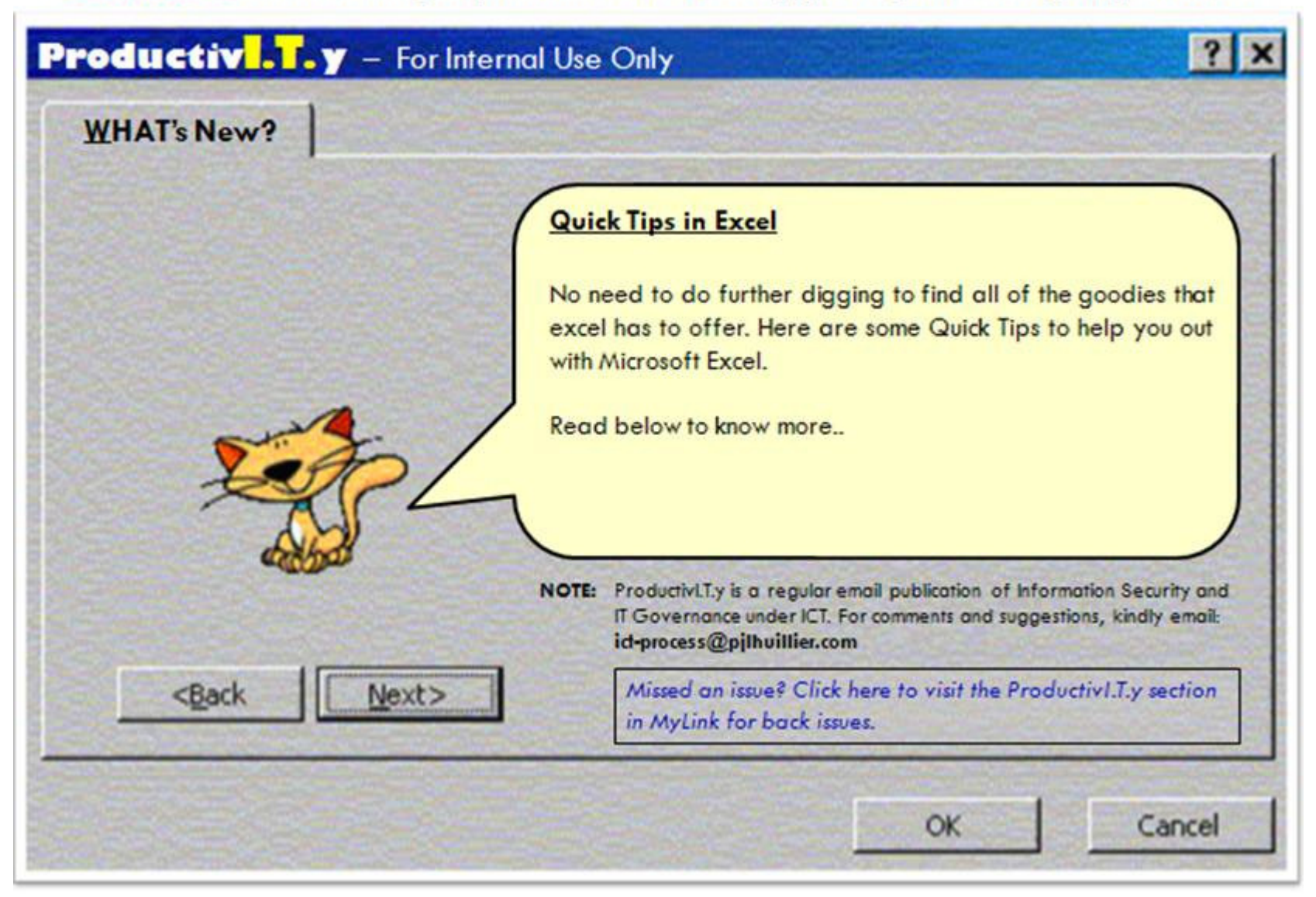

## Quick Tips in Excel

- 1. Inserting Today's Date
  - To insert today's date press Ctrl+; (semicolon) in the selected cell.

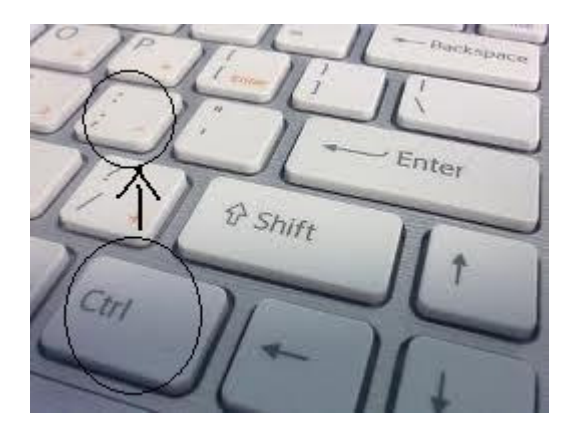

• To change the date format, click the drop-down list of *Date* at the Home Tab.

| Ch                          | 000                                 | - (* - ) = |                     |          |         |                            |        |           |                      | Book1 - Microsoft                                                   | t Excel                     |               |
|-----------------------------|-------------------------------------|------------|---------------------|----------|---------|----------------------------|--------|-----------|----------------------|---------------------------------------------------------------------|-----------------------------|---------------|
|                             | Home                                | Insert     | Page Lay            | out Form | ulas Da | ta Review                  | v View | N         | -                    |                                                                     | -                           | _             |
| P                           | A Cut                               |            | Calibri             | - 11 ·   | A' A'   | = = =                      | 20-    | Wrap Text | C                    | Date                                                                |                             |               |
| Past                        | Paste S Format Painter<br>Clipboard |            | в I Ц - 🖽 - 🛆 - 🛆 - |          |         | ■ 書 潮 译 译 Merge & Center * |        |           | S - % + 20 43 Condit |                                                                     | Conditional<br>Formatting * |               |
|                             |                                     |            | Font                |          | 16      | Alignment                  |        | Number    | :G                   |                                                                     |                             |               |
| 18 • (* <i>f</i> 10/12/2011 |                                     |            |                     |          |         |                            |        |           | Number Format        |                                                                     |                             |               |
| 2                           | A                                   | В          | C                   | D        | E       | F                          | G      | н         | 1                    | Choose how the values in a cell                                     |                             | in a cell are |
| 1                           |                                     |            |                     |          |         |                            |        |           |                      | displayed: as a percentage, as<br>currency, as a date or time, etc. |                             |               |
| 2                           |                                     |            |                     |          |         | -                          |        |           |                      | Press F1 for more help.                                             |                             | 0.            |
| 3                           |                                     |            | -                   |          |         |                            |        |           |                      |                                                                     |                             | ~             |
| 5                           |                                     |            |                     |          |         |                            |        |           |                      |                                                                     |                             |               |
| 6                           |                                     |            |                     |          |         |                            |        |           |                      |                                                                     |                             |               |
| 7                           |                                     |            |                     |          |         |                            |        | 1         |                      |                                                                     |                             |               |
| 8                           |                                     |            |                     |          |         |                            |        | 1         | 10/12/2              | 2011                                                                |                             |               |

• In the drop-down list, select *More Number Formats.*. and the Format Cells box will appear. Choose your desired date format.

| General<br>Number             | Sample<br>10/12/2011                             |   | 10/12/2011 | October 12, 20 |
|-------------------------------|--------------------------------------------------|---|------------|----------------|
| Accounting                    | Iype:                                            |   | 10/24/2011 | October 24, 20 |
| Time<br>Percenkage            | 93/14/2001<br>*Wednesday, March 14, 2001<br>3/14 |   |            |                |
| Scientific<br>Text<br>Special | 3/14/01<br>03/14/01<br>14-Mar<br>14-Mar-01       |   |            |                |
| Custom                        | Locale (location):                               |   |            |                |
|                               | English (U.S.)                                   | ~ |            |                |
|                               | 4                                                |   |            |                |

- You could also insert dates before and after the date today without typing them individually.
- Select the cell containing the date today.
- Place the mouse cursor on the bottom right of the cell until the cursor changes to a black arrow (See image below).

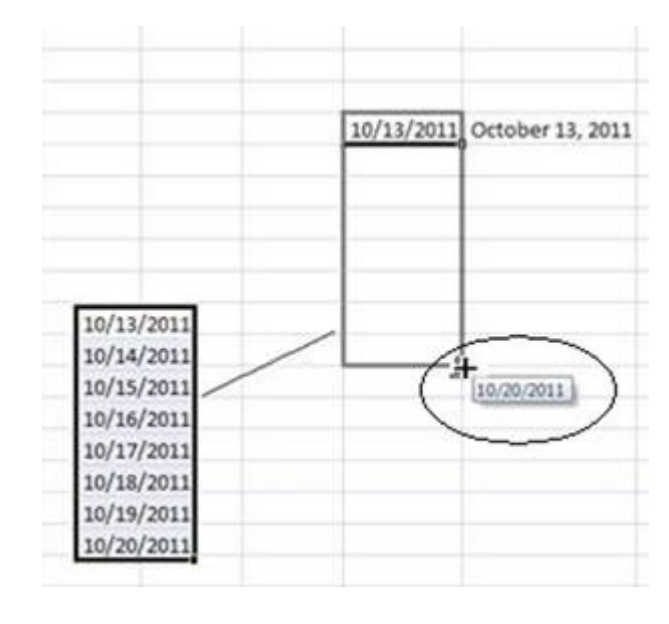

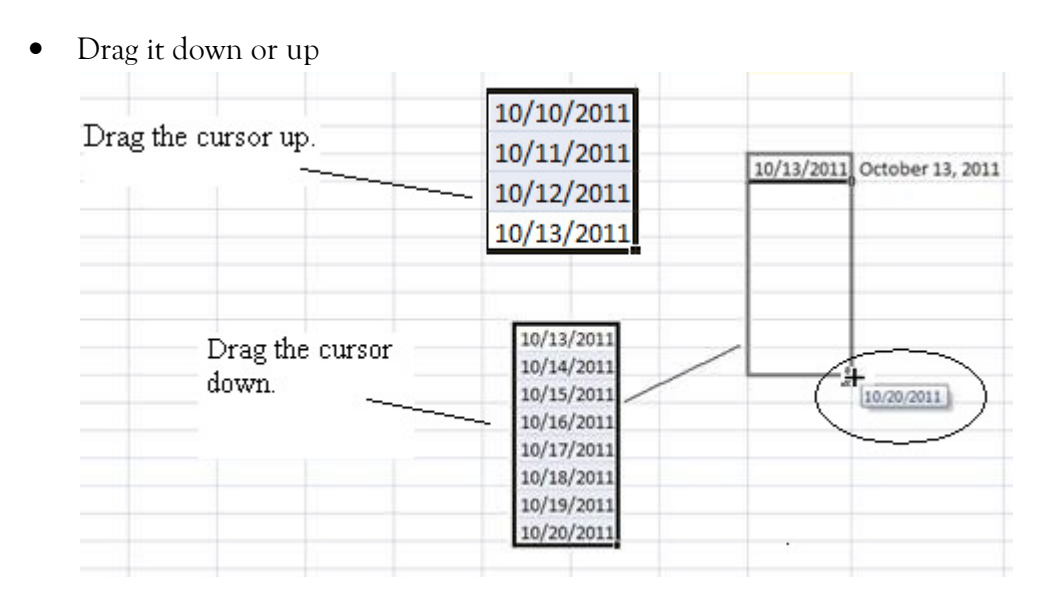

## 2. Insert Current Time

• To insert the current time press **Ctrl+Shift+:** (Colon)

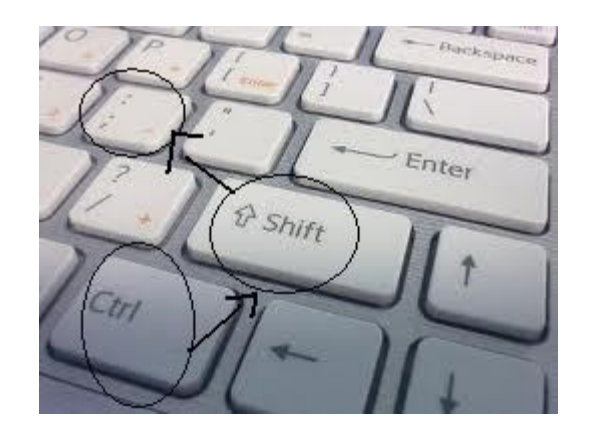

## 3. Quick Charts

• To create quick **charts**, click anywhere within your data and press **F11**.

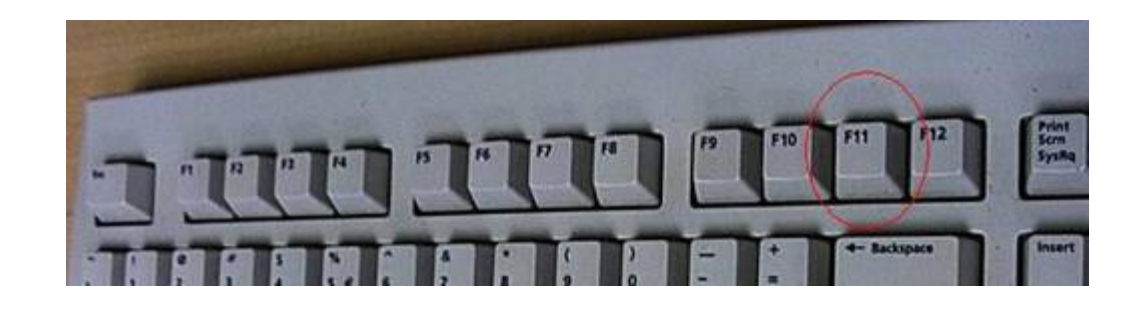